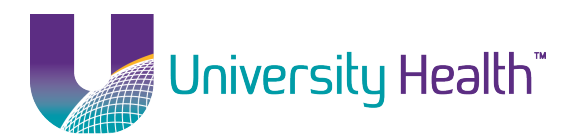

## Before February 15, 2016

Login to <a href="http://training.uhsystem.com">http://training.uhsystem.com</a>.

Your username is still your 7-digit employee number. Your password is your birthdate (format: MMDDYYYY).

## After the switch on February 15, 2016

Reports will be available until March 15, 2016.

Login to <u>http://trainclone.uhsystem.org</u>.

Your username is now the same username you use to check email and login to Epic. Your password is now your Email/Epic password.

## Please Note: Access to reports has been granted during this transition process. Only training managers are able to access reports in the new system.

1. Click on **Reports** from the top grey bar (just below the University Health logo).

## 🚨 Learner

- 2. Select from the types of reports.
- 3. Step 1, choose **Individual Learner** as the *Filter* and type your last name in the *Search Learners* and click **Search**.
- 4. Select your name from the list and click **Next** at the bottom-right of the screen.
- 5. Step 2, check the box *Filter using a date range*. For the From date, choose a date prior to your hire date. Or, if you don't know your exact hire date, but know the year, select January 1 for that year.
- 6. For the *To* date, select today's date.
- 7. Click **Create Report** in the bottom-right of the screen.
- 8. The next screen will show the report of all of the training assigned to you and whether you completed it, passed the tests, etc.
- 9. To download the report and save it, click the report table.

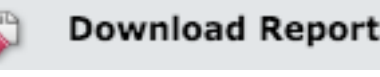

just above

10. The report will download into a file that can later be opened by Microsoft Excel.